An eBook for the Users of Standalone Desktop Application Editions/Versions

## A Guide to Tabular Reporting

## **Text Reporting** in Microsoft<sup>®</sup> Office Project

For Versions 2010 and Later

- Learn How to Create Tabular Reports in All Versions
- Master your Skills on Developing Tabular Reports that Help Understand and Interpret Project Data
- Add Reports Developed to your Report Toolbox

## Ismet Kocaman

### A Guide to Tabular Reporting

## TEXT REPORTING in Microsoft® Office Project

For Users of Standalone Desktop Application Editions/Versions 2010 and Later

Ismet Kocaman

#### © Ismet Kocaman

#### Notice of Rights

All rights reserved. No part of this eBook may be reproduced, stored in a retrieval system or transmitted in any form or by any means, without the prior written permission of the author.

#### Notice of Liability

Every effort has been made to ensure the accuracy of the information herein. However, the information contained in this eBook is provided without warranty, either expressed or implied. The author will not be held liable for any damages to be caused either directly or indirectly by the instructions contained in this eBook, or by the application software described herein. The author provides formula examples for demonstration only, without warranty either expressed or implied.

#### **Trademark Notice**

Microsoft is a registered trademark or trademark of Microsoft Corporation in the United States and/or other countries. All other trademarks mentioned herein are the property of their respective owners. The author has no affiliation with Microsoft Corporation. Screen captures were reprinted with authorization from Microsoft Corporation. This document is not a product of Microsoft Corporation.

#### About the Author

**Ismet Kocaman** is a Management Consultant, Project Management Consultant, Technical Project Manager and a Mechanical Engineer with over 20 years of experience in the manufacturing sector.

He is currently providing management consultancy to the companies in the manufacturing sector on system improvement projects and technical projects. He also conducts training seminars for engineers on Project Management and MS Project with focus on the project management process in the manufacturing environment.

He is a Project Management Professional (PMP) and holds several Microsoft<sup>®</sup> certifications on MS Project.

Visit the author's website for more information at http://www.ismetkocaman.com

| INTRODUCTION                                                       | 5  |
|--------------------------------------------------------------------|----|
| BUILT-IN TEXT REPORTS                                              |    |
| ACCESSING THE REPORTS                                              |    |
| The Reports Dialog Box                                             |    |
| The Custom Reports Dialog Box                                      | 14 |
| Defining New Custom Text Reports – the New button                  | 14 |
| Customizing the Text Reports — the Edit and Copy buttons           | 16 |
| The Organizer Dialog Box — the Reports Tab                         | 17 |
| EXPLORING THE REPORTS                                              |    |
| How the Built-in Text Reports Were Defined                         |    |
| Text Report Info Sheet: Task Table Reports                         |    |
| Text Report Info Sheet: Resource Table Reports                     | 23 |
| Text Report Info Sheet: Task Crosstab Reports                      | 24 |
| Text Report In <mark>fo Sheet: Re</mark> source Crosstab Reports   | 25 |
| Customizing the Appearance of a Text Report                        |    |
| Sorting the Project Data in Text Reports                           |    |
| Default Sort Settings in New Reports                               |    |
| How Sorting by Multiple Criteria Works                             |    |
| How Built-in T <mark>ext R</mark> eports Sort the Project Data     |    |
| About the message "There is no data for you to print" in a Preview |    |
| Setting the Period in Table and Crosstab Reports                   | 42 |
| Previewing and Printing Text Reports and Views                     |    |
| The Print tab in the Backstage View                                | 46 |
| Arranging the Columns in Views and Text Reports for Previewing     | 47 |
| Settings Section of the Print tab                                  |    |
| The Page Setup Dialog Box                                          | 50 |

| Using Controls at the bottom-right corner of the Preview Pane               | 51  |
|-----------------------------------------------------------------------------|-----|
| How to Include Row and Column Totals in Preview of a Usage View             | 51  |
| TEXT REPORTING IN MS PROJECT                                                | 55  |
| TEXT REPORTING IN ALL VERSIONS                                              | 56  |
| Listing Notes and Objects in Reports                                        | 57  |
| Listing Notes and Objects in Text Reports                                   | 61  |
| How to Reference/Include Notes and Objects in Graphical Reports             | 68  |
| Printing Notes in All Versions                                              |     |
| Listing Predecessors and Successors in Reports                              |     |
| Listing Predecessors and Successors in Text Reports                         |     |
| Listing Predecessors and Successors in Later Versions                       |     |
| Creating a Project Summary Report by using Custom Field Formulas            | 88  |
| Creating the Report Header                                                  |     |
| Creating the sections Dates, Duration, Work and Costs                       |     |
| Developing the Task Status Section                                          |     |
| Developing the Resource Status Section                                      | 101 |
| Adding the Notes section                                                    | 106 |
| Viewing and Sharing the Report                                              | 107 |
| Reports that Show Calendars and Calendar Views                              | 113 |
| Text Reports: Listing Calendars and Cost Rates of Resources                 |     |
| Text Reports: Listing Base Calendars                                        | 116 |
| Text Reports: Monthly Calendar Report                                       |     |
| Calendar View that Lists Milestones                                         |     |
| Calendar View that Shows Working/Nonworking Days of a Resource              |     |
| Reporting Schedule, Cost and Work Data of Assignments                       | 139 |
| Task Reports that Show Schedule, Cost and Work Data of Resource Assignments | 139 |
| Customizing Task Usage View to Produce Task Reports                         |     |
| The Tasks Starting Soon Report                                              |     |
| The Unstarted Tasks Report                                                  | 148 |
| The Tasks In Progress Report                                                | 150 |
| Resource Reports that Show Schedule, Cost and Work Data of Task Assignments | 155 |

| Customizing Resource Usage View to Produce Resource Reports                                | 156         |
|--------------------------------------------------------------------------------------------|-------------|
| The Overallocated Resources Report                                                         | 157         |
| The Who Does What Report                                                                   | 160         |
| Reports that Show Column Totals for Cost and Work Data                                     | 162         |
| The Budget Report in All Versions                                                          | 162         |
| Customizing Task Usage View to Produce Budget Report                                       | 163         |
| Creating a Budget Report in a Graphical Report Page                                        | 165         |
| Customizing Task Usage View to Produce the Reports EV and Overbudget Tasks                 | <u>1</u> 67 |
| Customizing Resource Usage View to Produce the Overbudget Resources Report                 | 168         |
| Managing Display of Summary Rows in Text Reports and Views                                 | 169         |
| The Settings Show summary tasks and Show totals in Task Table Reports                      | 177         |
| Reports Listing Timephased Project Data                                                    | 182         |
| Text Reports: Using Built-in Resource Crosstab Reports                                     | 183         |
| Displaying Task- or Resource-Timephased Data in a Graphical Report                         | 186         |
| Resource Reports that Display Timephased Data for a Date Range                             | 191         |
| Text Reports: How to Produce a "Who Does What When" Report for a Date Range                | 196         |
| Text Reports: How to Pr <mark>oduce a "Who Doe</mark> s What When" Report for a Resource   | 203         |
| Customizing Resource Usa <mark>ge View to Produc</mark> e Crosstab Report for a Date Range | 204         |
| Text Reports: Using Built-in Task Crosstab Reports                                         | 211         |
| Customizing Ta <mark>sk U</mark> sage View for Crosstab Reporting                          | 215         |
| Task Reports tha <mark>t Dis</mark> pla <mark>y Timephas</mark> ed Data for a Date Range   | 216         |
| Text Reports: Task Crosstab Reporting for a Date Range                                     | 216         |
| Customizing Task Usage View to Produce Crosstab Report for a Date Range                    | 219         |
| OTHER METHODS                                                                              | 223         |
| USING VBA FOR TEXT REPORTING                                                               | 224         |
| Producing a Graphical Report that Shows Task/Resource and Assignment Note                  | es774       |
| Listing Cost Rate Tables for Resources in a Graphical Report                               | 235         |
| Producing a Granhical Report that Shows Details of the Calendars                           | 2/16        |
|                                                                                            | 240         |
|                                                                                            | 209         |
| Exporting Non-Timephased Data: Using Field Mapping                                         | 269         |
| Creating a Who Does What Report in MS Excel                                                | 269         |

| Exporting Task and Resource Data                                               |               |
|--------------------------------------------------------------------------------|---------------|
| Exporting Assignment Data                                                      |               |
| Creating a PivotTable from Exported Data                                       |               |
| Sorting and Subtotaling Exported Data                                          |               |
| Processing Project Data Exported As Text in MS Excel                           |               |
| Copy/Pasting Data from MS Project to MS Excel                                  |               |
| Using Predefined Export Maps                                                   |               |
| Exporting Timephased Data: Using Visual Reports                                |               |
| Exporting Timephased Data to a Workbook: Creating a New Visual Report Tem      | plate 287     |
| Exporting Timephased Data to a Workbook                                        |               |
| Creating an OLAP Cube Manually                                                 | 291           |
| Creating a PivotTable from an OLAP Cube                                        |               |
| Customizing PivotTables to Produce Task and Resource Crosstab Reports          |               |
| Saving the New Workbook as a Custom Report Template                            |               |
| Saving the New Workbook as a Repo <mark>rt Workbook</mark>                     |               |
| Using the Report Template to Create a New Report                               |               |
| Editing a Custom Report Template                                               |               |
| Applying a Date Range to a PivotTable                                          |               |
| Creating a Task Crosstab PivotTable: A Cash Flow Report that Shows Cost Value  | s in Multiple |
| Currencies for a Date Range                                                    |               |
| Creating a Resource Crosstab PivotTable: Percent Allocation Report for Work Re | esources 343  |
| REPORT INDEX                                                                   |               |
|                                                                                |               |
|                                                                                |               |
|                                                                                |               |
|                                                                                |               |
|                                                                                |               |

The purpose of this eBook is to provide in-depth information on the text reports to the users, who currently run MS Project 2010, and therefore, who want to gain a good understanding of this feature, and at the same time, is to help the users of the text reports, who are currently considering or already planning/undergoing a transition to a later version of the product supporting the graphical reports feature. The users of MS Project 2007 (and even earlier) may also benefit from the content presented here. The title has been deliberately selected to be "Text Reporting" instead of a title such as "Tabular Reporting" in order to grab all these users' attention.

Reporting capabilities of MS Project's standalone desktop versions/editions have been greatly improved by the introduction of the graphical reports, starting from MS Project Standard/Professional 2013. The text reports feature supported by the earlier versions was discontinued by the introduction of this new reporting tool. Thus, MS Project 2010 is the last version of the product that includes the text reports.

MS Project 2010's desktop editions, both Standard and Professional, contain many text reports in various categories that are ready to use right out of the box; see the Global.mpt's pane in the Reports tab of the Organizer dialog box for a complete list of the text reports (or templates) that were pre-installed (i.e., built-in) to the product. In case you cannot find the exact report that you want, you can customize any of these built-in text reports to your reporting needs, or otherwise create your own custom text report from scratch by utilizing capabilities of the text reports feature.

MS Project 2010's text reports can be easily printed out to text paper for hardcopy distribution, as the name of the feature implies, or to a pdf-formatted document for electronic distribution, if one of the widely available pdf printer applications has already been installed to the computer. If we are to focus on the reporting format rather than the format of the report data (or the output medium), the text reports present the project data in tabular format and they do not contain any graphical elements such as charts and graphs.

Users who have decided to keep MS Project 2010 on their computers while installing a later desktop version such as MS Project 2013 or MS Project 2016, may continue to generate text reports since MS Project allows you to install and run different desktop versions of the product side-by-side on the same computer, as long as the installation order is from the earliest version to the latest one. You can run only a version of the product at a time and the one installed last is the default application associated with the mpp files. Also note that MS Project 2010, MS Project 2013 and MS Project 2016, all

share the same file format, which means that MS Project 2010 can directly open any project plan file created in one of these later versions without applying an explicit file format conversion to the file. As you may have already noticed, the dropdown list of the Save as type box in the Save As dialog box does not contain any item to select for MS Project 2010 in later versions. Thus, the file format compatibility among the versions in a side-by-side implementation enables you to easily generate text reports on a project plan created by using a later version of the product. Note that although MS Project 2019 cannot be installed side by side with MS Project 2010 on the same computer, all three earlier versions of the product (i.e., MS Project 2010, MS Project 2013 and MS Project 2016) can still open a project plan created in MS Project 2019 installed on a different computer.

**NOTE** For detailed information on using different MS Project versions, refer to the following articles that can be found on the product website: "File formats supported by Project desktop" and "Supported scenarios for installing different versions of Office, Project, and Visio on the same computer"

Although both the visual and the graphical reports are mainly created to display various project data in graphical format, they may also contain elements that show the project data in tabular format on the same report page depending on the purpose of the report. As a matter of fact, you can create reports composed of tabular elements only, such as a visual report which includes a pivot table similar to a crosstab report or a graphical report which contains the same task or resource table that a text report is based on. Thus, the users that have already replaced MS Project 2010 with a later version of the product on their computers may create either a visual or a graphical report that delivers the same or similar tabular content as a text report they used to generate in the earlier versions. But on the other hand, most of the time, that won't be necessary since printing a customized view containing the same data as the text report of an earlier version, may produce the report content needed, after having also applied the text report's filter and sort settings to the view. As topics on how to use the built-in visual and graphical reports are out of the scope of this eBook, the examples of such reports are provided here in the demonstrations, along with sufficient details on how to produce them. Therefore, users of the product versions that support these features would probably experience no difficulty in creating the same reports on their computer systems if they want to add them to their custom report set. These reports can be customized further in order to use them while text reporting (i.e., tabular reporting) on any project that takes place in a real world project environment.

Finally, although the later versions of the product no longer support the text reports feature, the tabular reporting, that is, processing and then presenting project data in flat or crosstab tables, is an important part of project reporting, and therefore, users of all stand-alone desktop versions/editions may find this eBook useful as a reference on reporting the project data in tabular format, without leaving the application, by making use of the features that MS Project offers.

This eBook assumes that you are currently using MS Project in planning and managing projects and you are already familiar with views, tables, filters, groups and sorting as well as all the reporting features available in the desktop version/edition of the product used. It is also assumed that you are familiar with handling the custom fields with formulas in MS Project and working with the PivotTables in MS Excel

**NOTE** The examples in this eBook were developed and tested by using the following standalone desktop products; MS Project 2010 (Service Pack 2, MSI) and MS Project 2019 (Version 2107, C2R).

In this eBook, automatically scheduled tasks will be used in all examples, unless stated otherwise.

A template from MS Project 2007, ISO 9001 Management Review.mpt, will be used in some demonstrations

### **About the Author**

Visit the author's website at www.ismetkocaman.com

#### **Notice of Rights**

All rights reserved. No part of this eBook may be reproduced, stored in a retrieval system or transmitted in any form or by any means, without the prior written permission of the author.

### **Notice of Liability**

Every effort has been made to ensure the accuracy of the information herein. However, the information contained in this eBook is provided without warranty, either expressed or implied. The author will not be held liable for any damages to be caused either directly or indirectly by the instructions contained in this eBook, or by the application software described herein. The author provides formula examples for demonstration only, without warranty either expressed or implied.

#### **Trademark Notice**

Microsoft is a registered trademark or trademark of Microsoft Corporation in the United States and/or other countries. All other trademarks mentioned herein are the property of their respective owners. The author has no affiliation with Microsoft Corporation. Screen captures were reprinted with authorization from Microsoft Corporation. This document is not a product of Microsoft Corporation.

#### Copyright © Ismet Kocaman

eBook's website: www.ismetkocaman.com/Formulas/eBook3.html